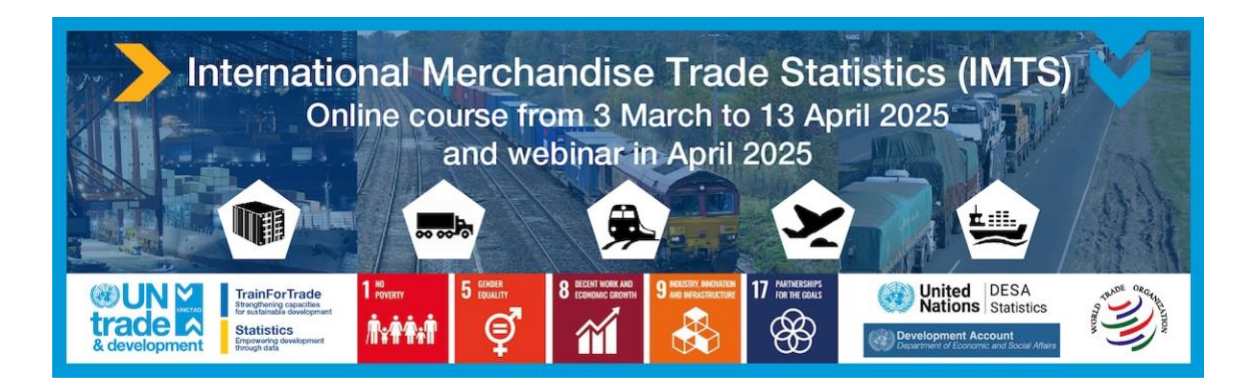

## **Course Registration Procedure**

- 1. Go to the log in page on the registration platform <u>https://tft-reg.unctad.org/en/login</u>.
- Fill in your email, your password, and click "Log in".

Note: If you do not have your account on the TrainForTrade platform yet, go to Annex 1. Creating an account on the registration platform first. Once you create your account, come back to this procedure.

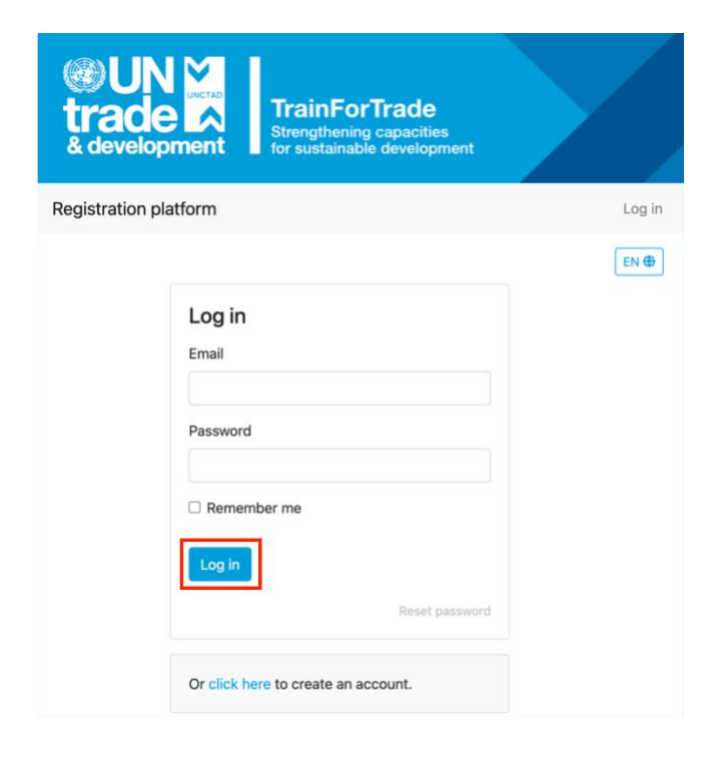

 Put the passcode 2025.IMTS for the "International Merchandise Trade Statistics 2025 (IMTS)" course and click "Apply".

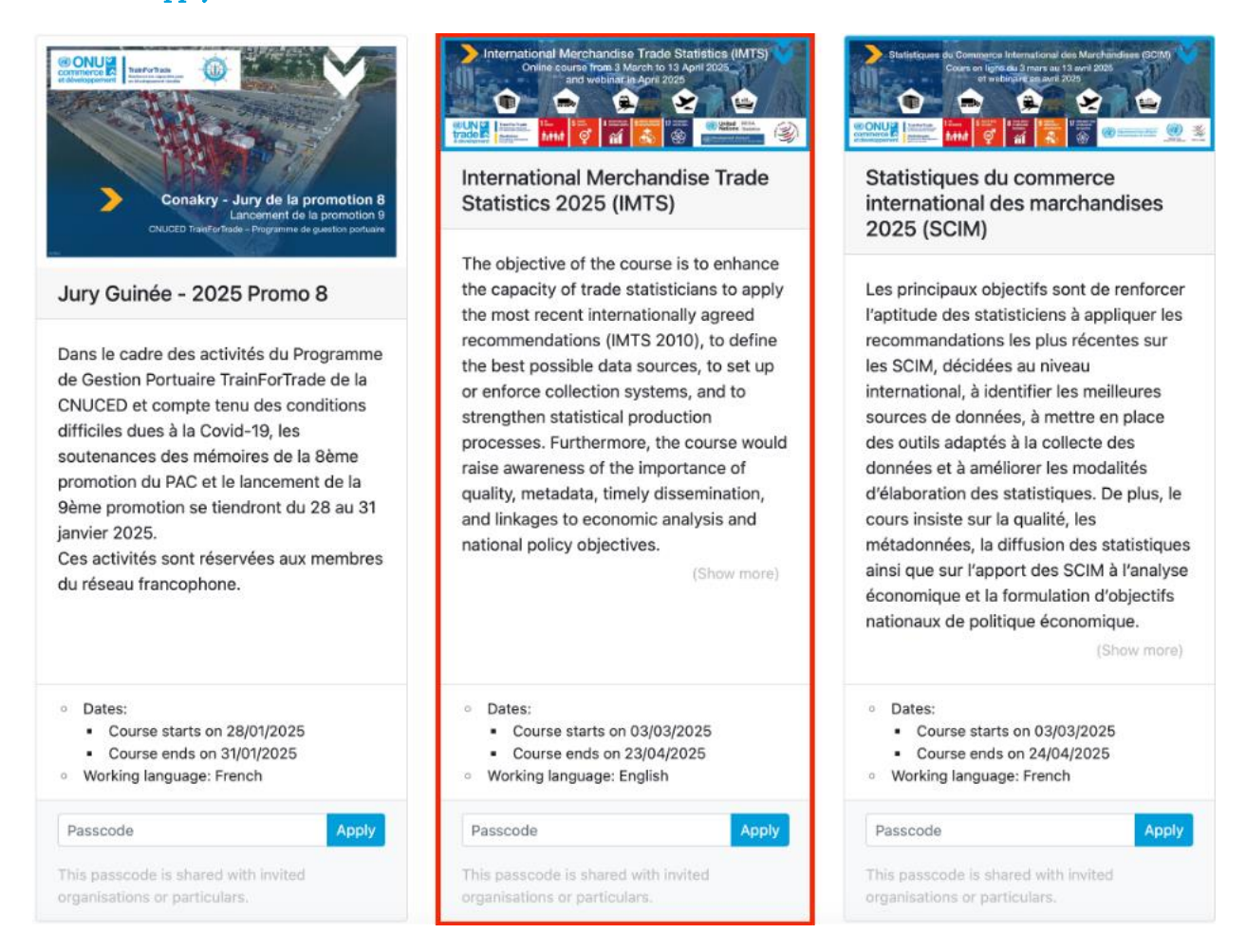

4. Fill in all the application forms and click "Submit and apply".

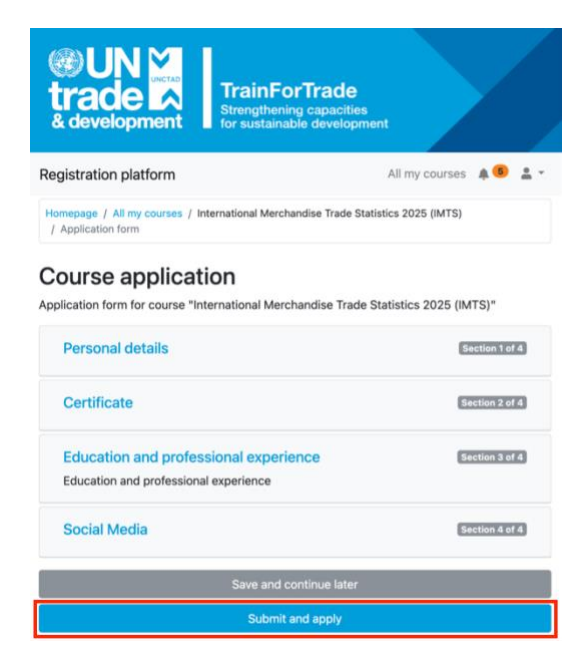

5. You will see the following message confirming, that your application has been successfully submitted.

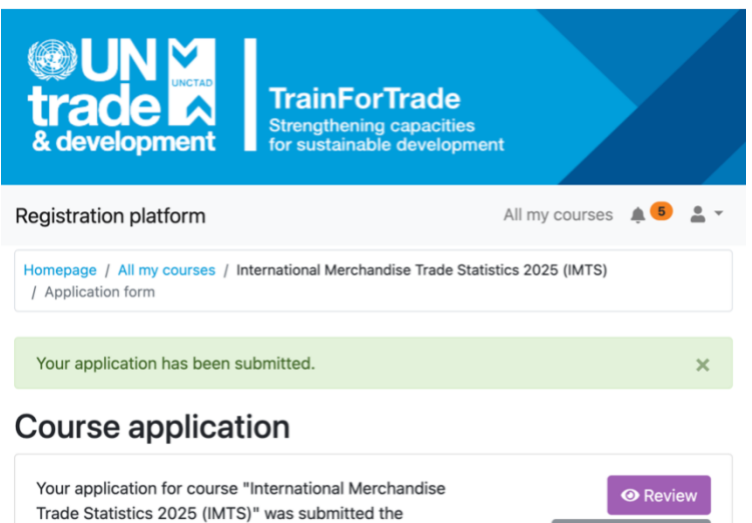

🕼 Make changes

14.01.2025 at 15:10.

## Annex 1. Creating an account on the registration platform

- 1. Go to the following page <u>https://tft-reg.unctad.org/en/register</u>.
- Fill out the required fields with your email address, password, preferred language, acknowlede programme's privacy policy and click "Register".

It is important to enter a valid email address because an activation link will be sent to this email to finalize your application process.

|                | TrainForTrade<br>Strengthening capacities<br>for sustainable development                                                                                                    |        |
|----------------|----------------------------------------------------------------------------------------------------|--------|
| Registration p | latform                                                                                                    | Log in |
|                |                                                                                                    | EN @   |
|                | Create an account<br>We will send you an email with a link to activate your<br>account. Please use a valid email.<br>• Email                                                 |        |
|                | * Password                                                                                                    |        |
|                | * Repeat password                                                                                                    |        |
|                | Preferred language                                                                                                    |        |
|                | English ~                                                                                                    |        |
|                | <ul> <li>I acknowledge the programme's privacy<br/>policy</li> </ul>                                                                                                    |        |
|                | <ul> <li>I wish to receive announcements from the<br/>TrainForTrade programme.</li> <li>You will always be able to change your choice from<br/>your user profile.</li> </ul> |        |
|                | Register                                                                                                    |        |

**3**. Information confirming creation of the user account should be displayed.

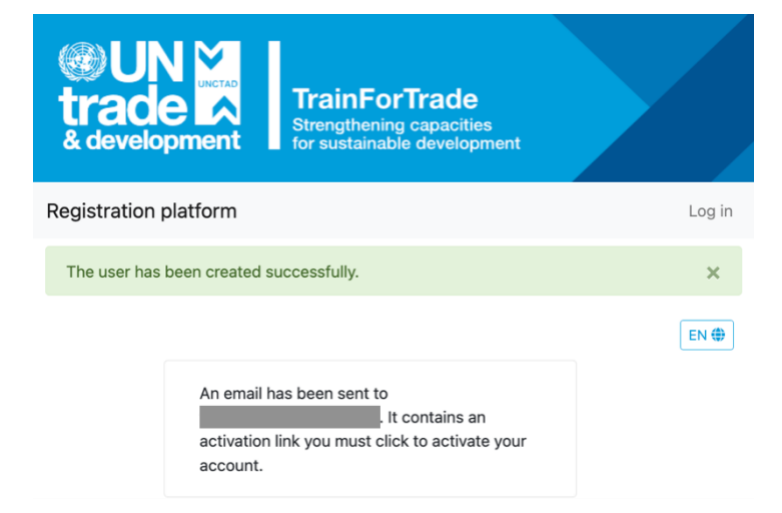

4. In your email inbox (or in your spam folder) open the activation email from "UNCTAD TrainForTrade <tftreg-noreply@unctad.org>" and click on the activating link.

| Hello !                                                                                          |
|--------------------------------------------------------------------------------------------------|
| To finish activating your account, please visit:<br>https://tft-reg.unctad.org/register/confirm/ |
| This link can only be used once to validate your account.                                        |
| Regards,                                                                                         |
| TrainForTrade                                                                                    |

In case you have not received the activation email neither in your inbox nor in your spam folder, please contact Tomasz at <u>kulaga@un.org</u> or <u>trainfortrade@unctad.org</u>.